COMPANY CONFIDENTIAL. INTERNAL USE ONLY. DO NOT DISTRIBUTE.

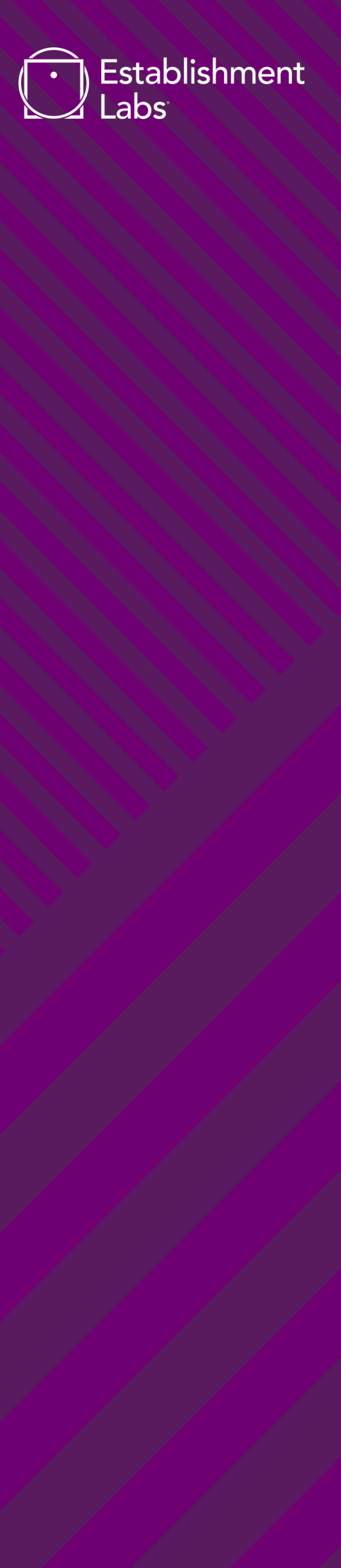

# MOTIVA® EXTENDED WARRANTIES PURCHASE

The Motivalmagine® App was created to help patients register their implants and buy extended warranties, which are both important steps in patients' breast surgery journeys with Motiva®. Through this process they are able to verify the authenticity of their implants and gain more confidence and peace of mind for many years to come.

## **Benefits of Purchasing an Extended Warranty**

- 1. In the case of a reported complication (implant rupture or capsular contracture Baker grades III and IV), the patient will receive financial support (up to \$1,000 or \$2,500 depending on the purchased Extended Warranty Program) to be used towards revision surgery.
- 2. Peace of mind and confidence for years in knowing her Motiva<sup>®</sup> Implants have the maximum coverage possible

To learn more about the Motiva<sup>®</sup> Extended Warranties Programs, what they cover and the eligibility for each, they can refer to our site.

# EXTENDED WARRANTY PURCHASE PROCESS

COMPANY CONFIDENTIAL. INTERNAL USE ONLY. DO NOT DISTRIBUTE.

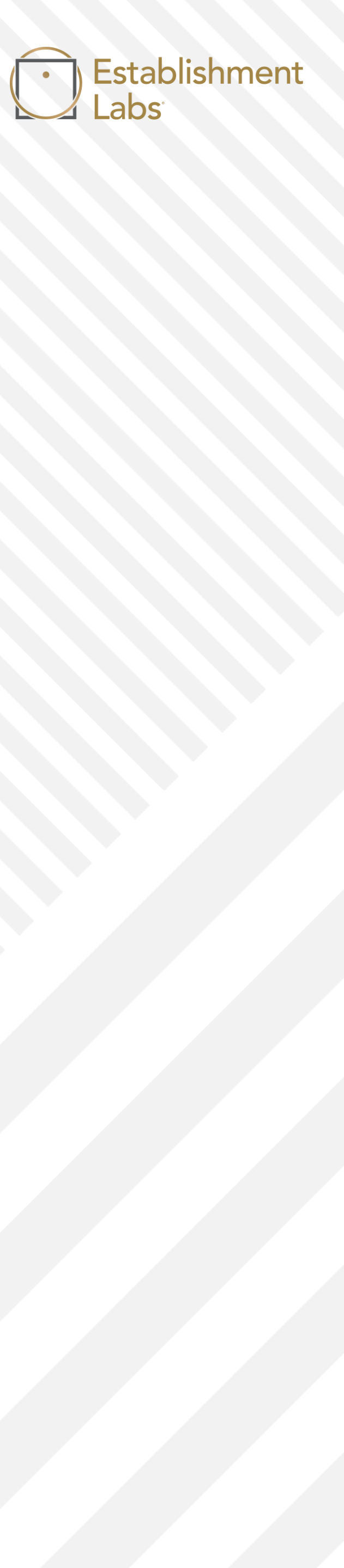

## **Points of access**

The only way to access the option to purchase an Extended Warranty, is through the implant registration app.

This app can be found at the top of the motiva.health website, or by typing in the URL directly in the browser: motiva.health/motivalmagine

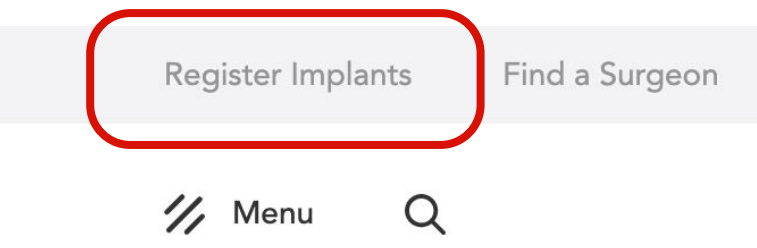

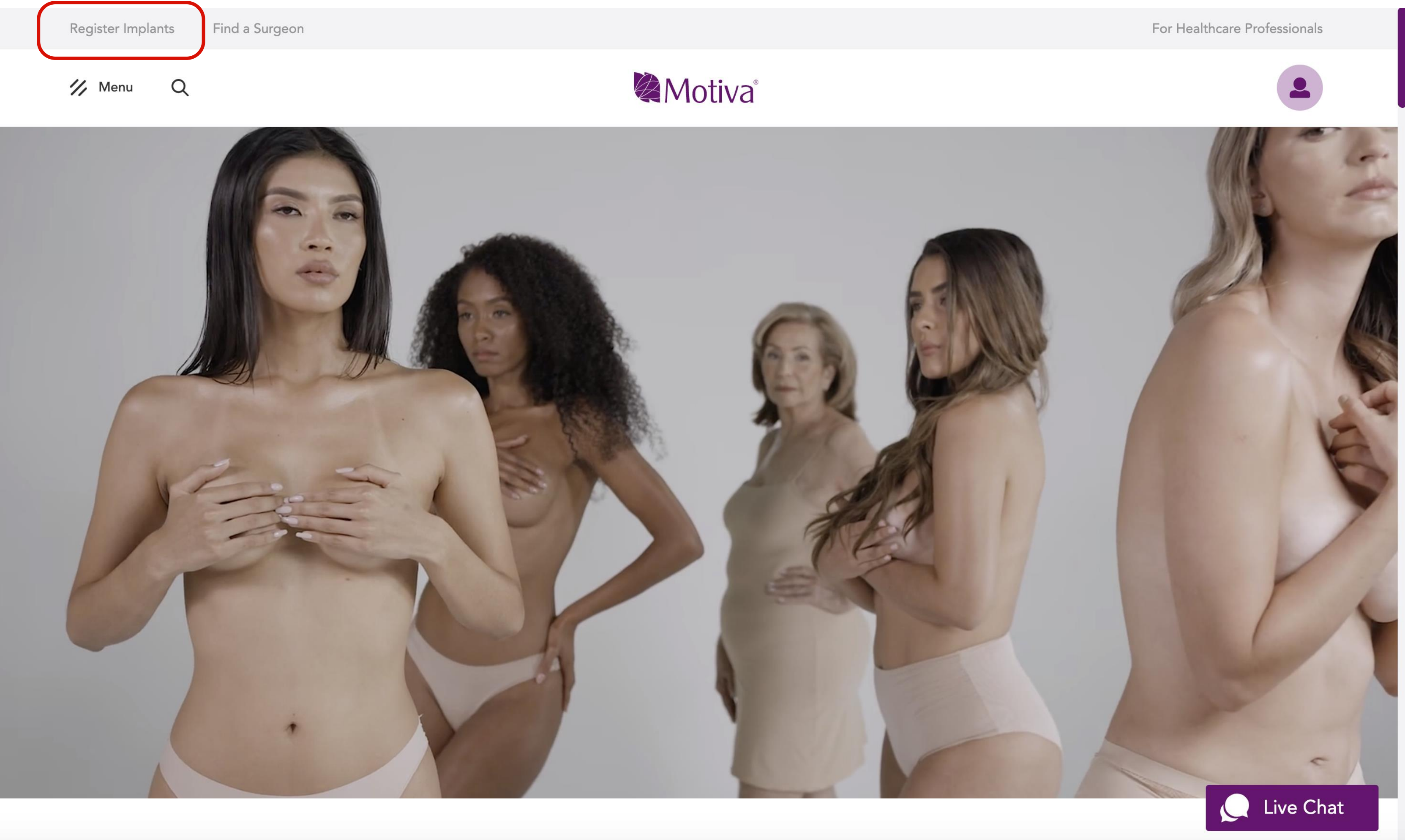

## **Requirements to Purchase**

Once within the app, there are a few requirements that need to be met prior for the option to purchase to be enabled

- 1. The patient must have registered her implants previously
- 2. The implant registration must have been completed within 90 days after the patient's surgery
- 3. They must be Motiva<sup>®</sup> breast implants
- 4. The surgery must be categorized as an augmentation

\*Some selected markets do not apply for Extended Warranty Programs

## **Beginning the Process**

If the patient does qualify for an extended warranty, there are a couple of ways she can begin the purchase process.

1. Immediately after she has completed the implant registration, she will have the option to buy one in the following screens. This will show the extended warranty she's eligible for and what it entails.

### OR

2. If she doesn't want to complete the purchase immediately, she can access the option later on by clicking on the enabled button on the Home page that says **Extend your warranty.** 

### Take the next step

Left implant is elegible for 5Y Warranty Program

### What it covers

Against implant rupture and capsular contracture, Baker grades III and IV Financial Support Up to 2500 USD towards revision surgery in the event of the previously mentioned complications

<u>See full terms and conditions</u> Do you want to buy and extend your warranty to **five years**?

Purchase An Extended Warranty

Skip for now

2.

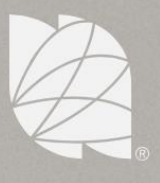

### My Implants

### Review and manage your implant information!

See my implant information

See my profile information

Extend your warranty

L

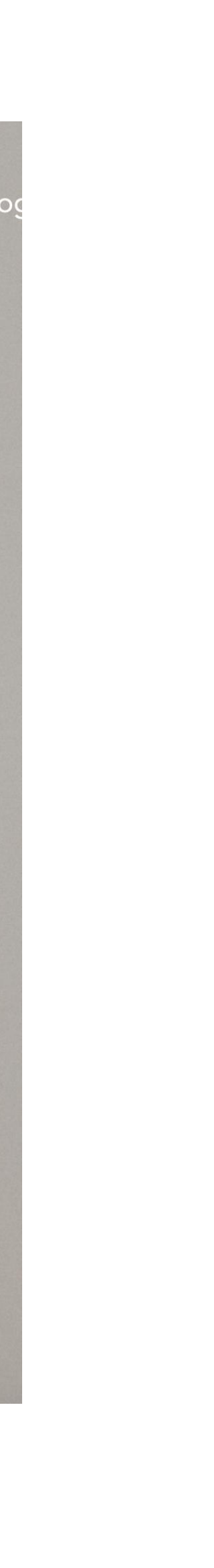

## **Purchasing an Extended Warranty**

The entire process of purchasing an extended warranty is made up of 3 steps (screens). The first screen shows the extended warranty she's eligible for and what it entails.

Once decided to move forward with the purchase, in the second screen the patient can see the Purchase details and fill out her card information. The total amount being charged will appear automatically depending on whether they qualify for the 2Y or 5Y Program, and the currency will change to match the distribution zone the implants were purchased in.

By clicking *See full terms and conditions* on any of the screens, the user can read and download the complete document.

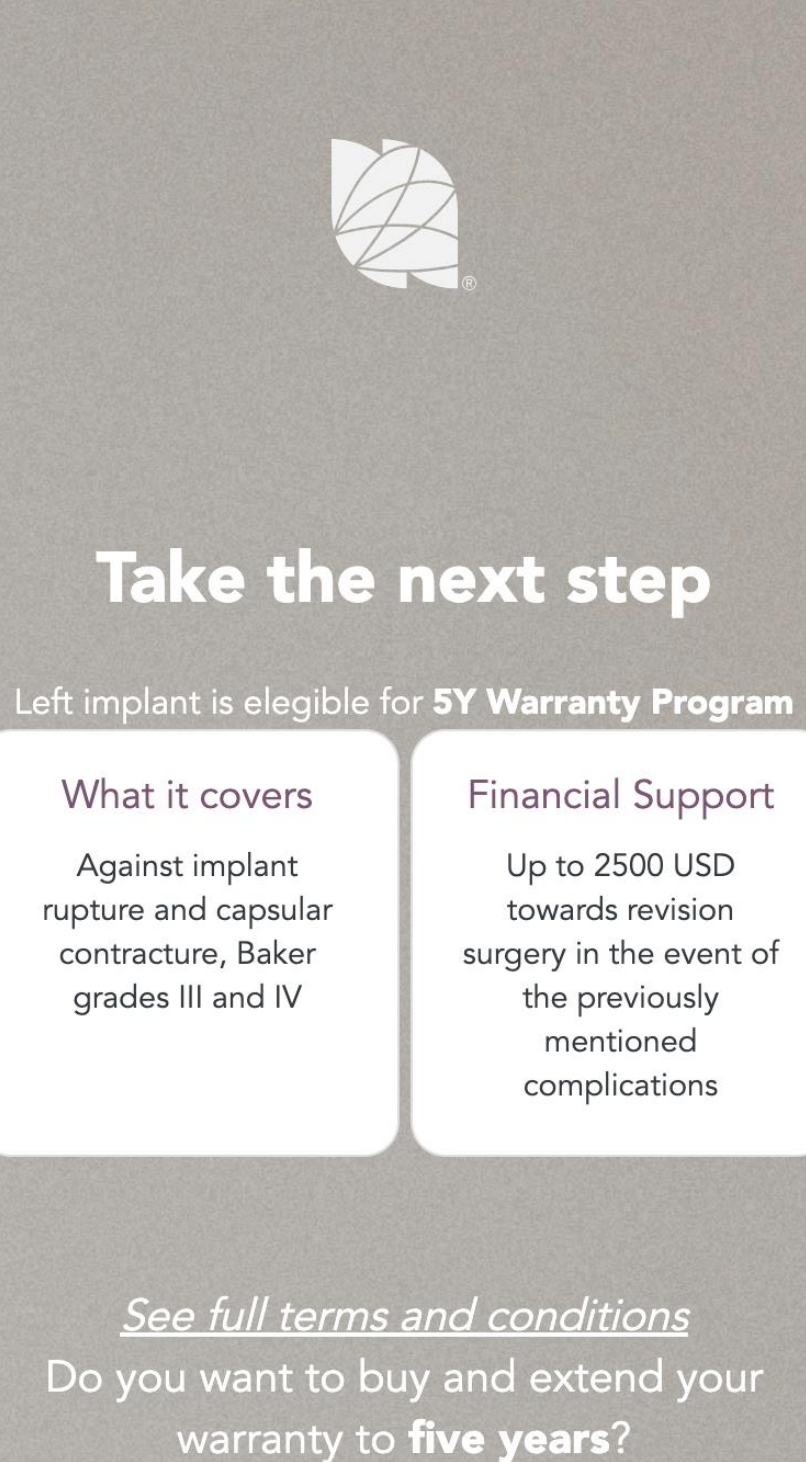

Purchase An Extended Warranty

Skip for now

**Financial Support** Up to 2500 USD towards revision surgery in the event of the previously mentioned complications

Ca

### Take the next step

Please enter your payment details in order to purchase an extended warranty

|                                       | Purchase Details           |                                     |                                     |        |
|---------------------------------------|----------------------------|-------------------------------------|-------------------------------------|--------|
|                                       | Left Implant SN<br>Program | 2002<br>5Y Warranty<br>Valid until: | 21484-31<br>Program<br>1 April 2022 |        |
|                                       |                            | Total amoun                         | t: 2 USD                            |        |
|                                       |                            |                                     |                                     |        |
| me on ca                              | ard                        |                                     | Month 🗸 Y                           | ′ear ∨ |
|                                       |                            |                                     |                                     |        |
| rd numbe                              | er                         |                                     | CVV                                 |        |
|                                       |                            |                                     |                                     |        |
|                                       | Your total is:             | 2 USD                               |                                     |        |
| I accept terms the Terms & Conditions |                            |                                     |                                     |        |
| See full terms and conditions         |                            |                                     |                                     |        |
| Purchase An Extended Warranty         |                            |                                     |                                     |        |
|                                       |                            |                                     |                                     |        |
|                                       | Car                        | ncel                                |                                     |        |

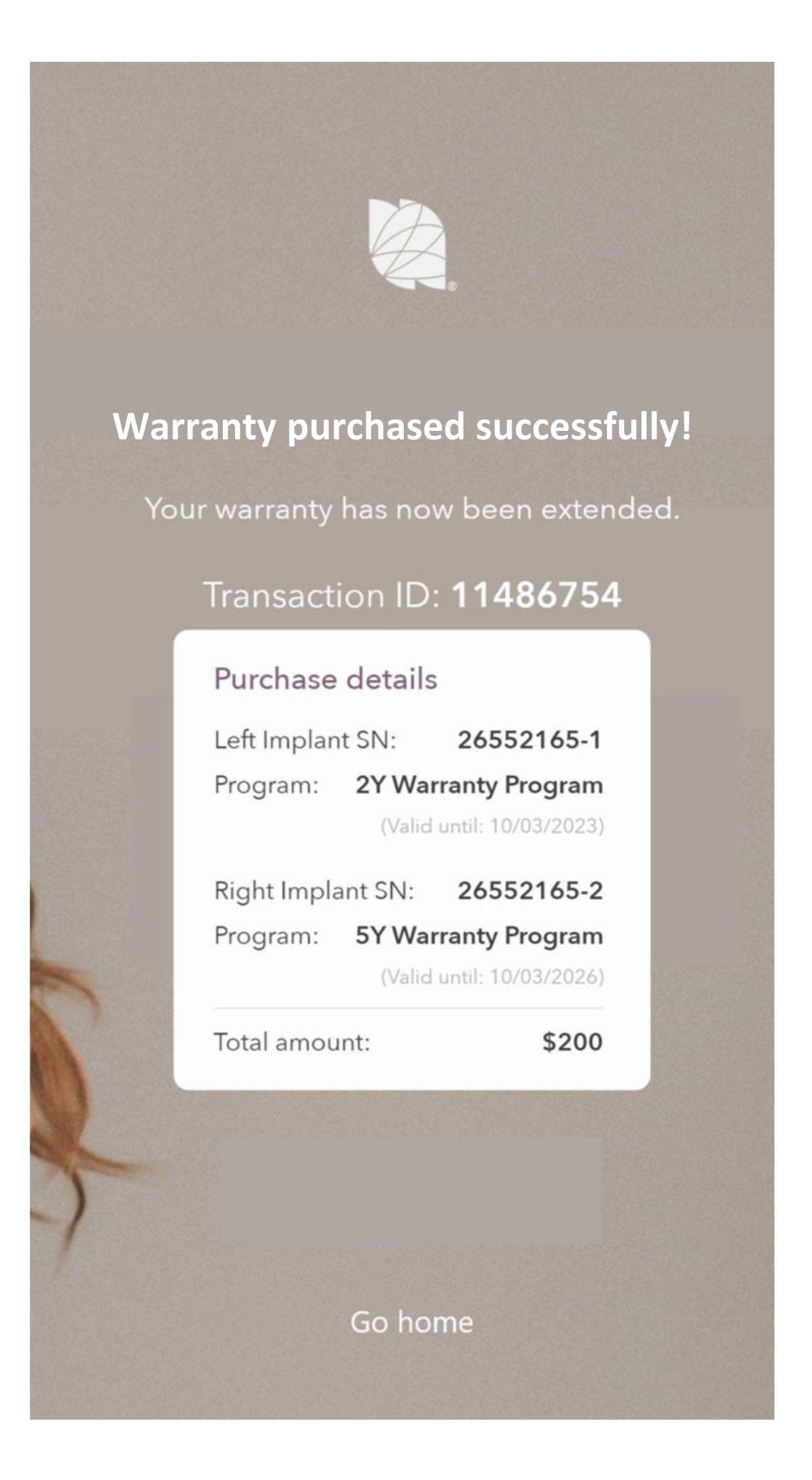

## **Purchasing an Extended Warranty**

After purchasing successfully, she will see a confirmation message, the transaction ID and the purchase details of the warranty.

These details display the implants related to the purchased warranty, the program they are enrolled in, the date until the warranty is valid, and the total cost of the purchase.

From here, the user can return to Home.

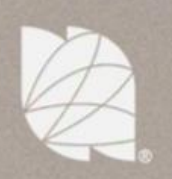

### Warranty purchased successfully!

Your warranty has now been extended.

Transaction ID: **11486754** 

### Purchase details

Left Implant SN: 26552165-1 Program: 2Y Warranty Program (Valid until: 10/03/2023)

Right Implant SN: 26552165-2 Program: 5Y Warranty Program (Valid until: 10/03/2026)

Total amount:

\$200

Go home

## **Reviewing the Extended Warranty**

Back in the Home page, the patient can review her information regarding the Extended Warranty she just purchased, by clicking on See my implant information

Here she will find under each registered implant a section for the Extended Warranty Program she is enrolled in.

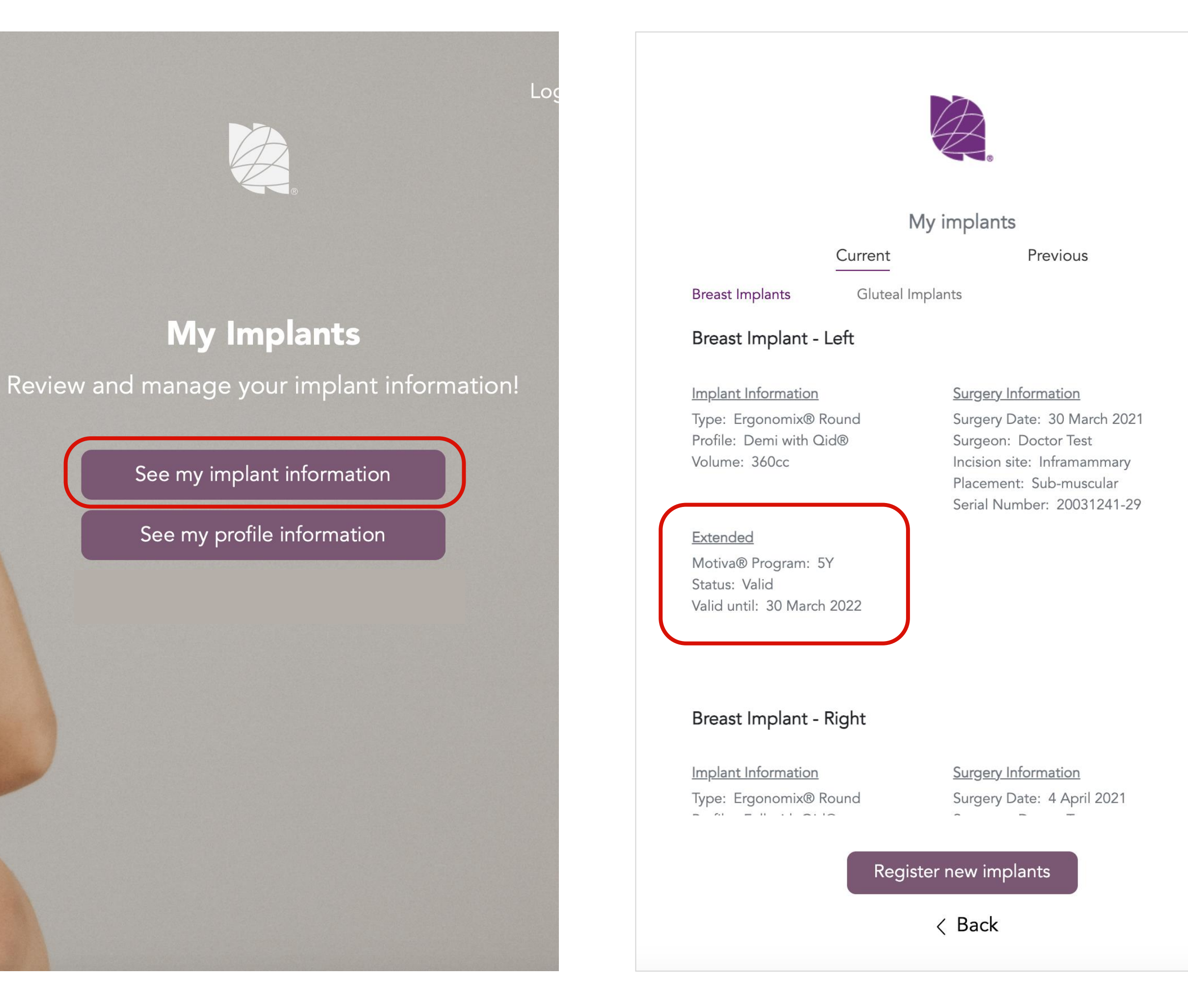

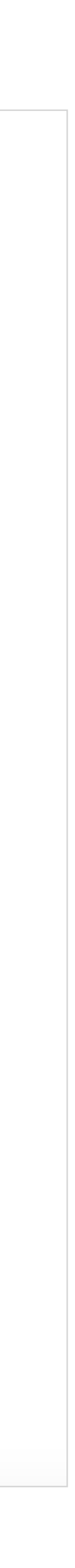

### **Process Overview**

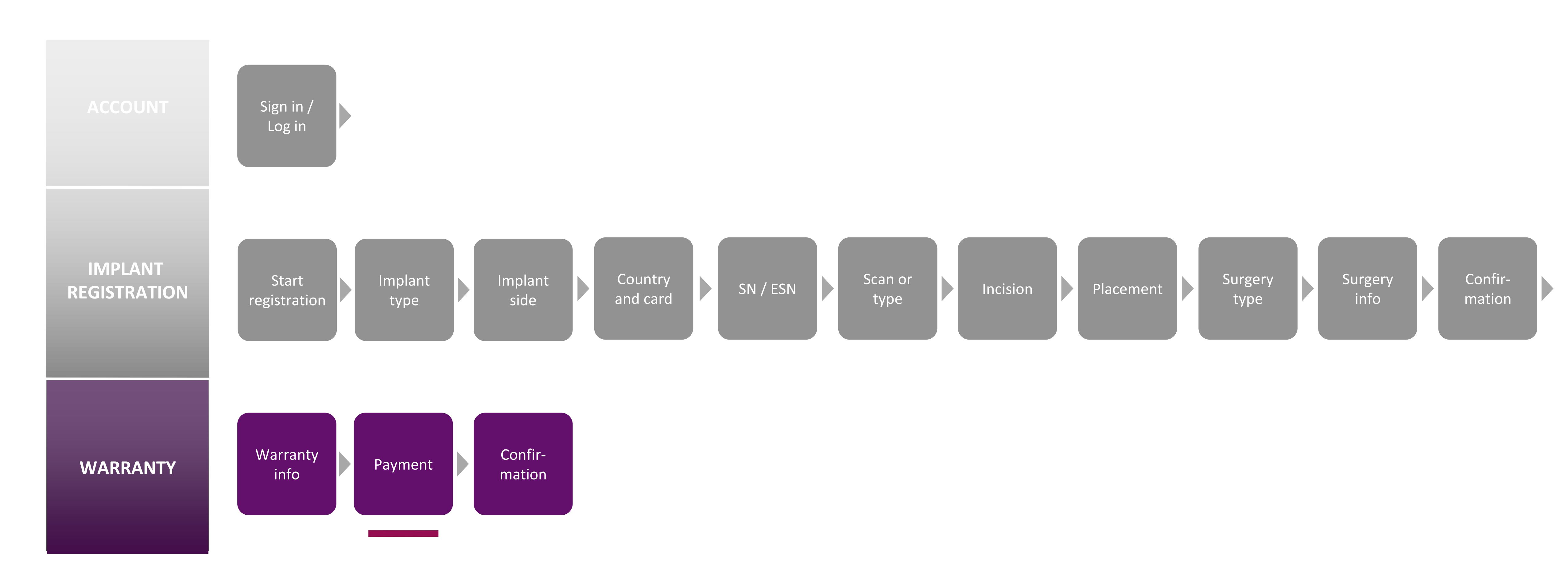

The Extended Warranty purchase process only consists of 3 steps, but to gain access, the previous steps of creating an account in the app and registering Motiva Implants<sup>®</sup> are necessary.

COMPANY CONFIDENTIAL. INTERNAL USE ONLY. DO NOT DISTRIBUTE.

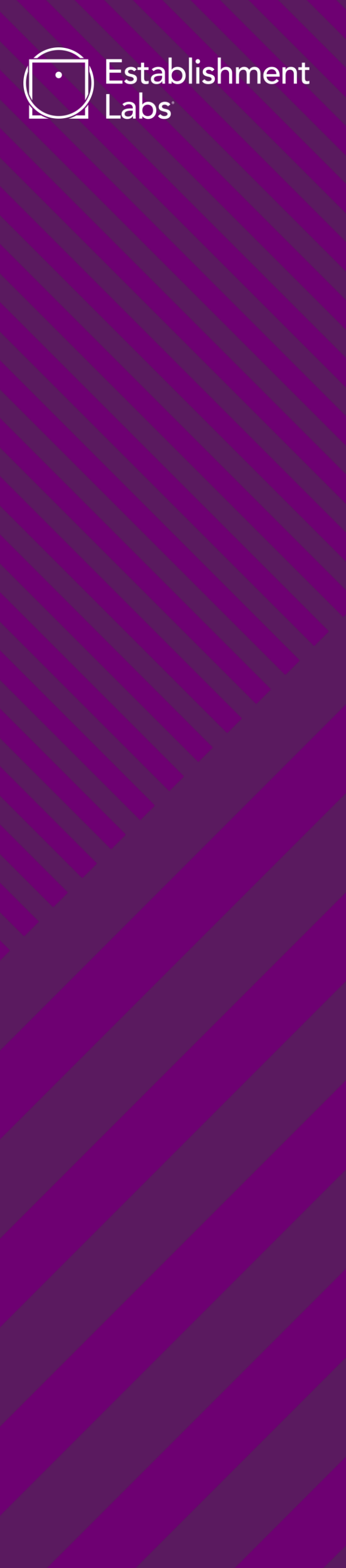